## 1. Login to AccessUH

2. Click on either the **CougarNet** or **myUH** Login

| CougarNet Login     | MyUH Login          | 1   |  |
|---------------------|---------------------|-----|--|
| CougarNet Username  | 2                   |     |  |
| Don't know your Cou | ıgarNet ID?         |     |  |
| CougarNet Password  |                     |     |  |
| Change/Reset your ( | CougarNet Password. | - T |  |
| Login using your Co | ugarNet             |     |  |

3. Enter your cougarnet/myUH ID and password. Click on the login button.

| CougarNet Login     | MyUH Login         |    |  |
|---------------------|--------------------|----|--|
| scalhoun            |                    |    |  |
| Don't know your Cou | IgarNet ID?        |    |  |
| •••••               |                    |    |  |
| Change/Reset your ( | CougarNet Password | i. |  |
| Login using your Co | ugarNet            |    |  |

4. Click on the **myUH** self- service icon.

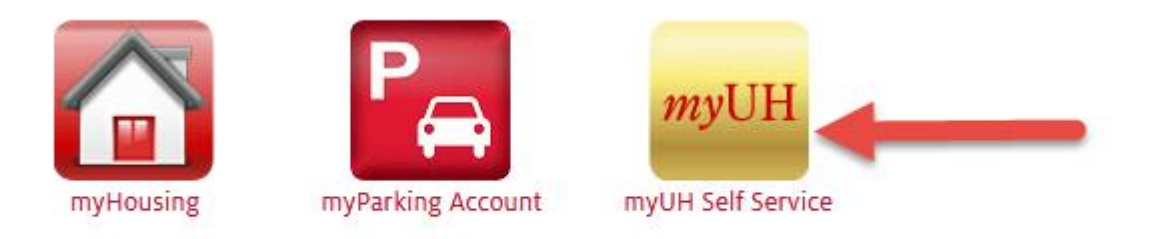

5. Click on the **student financials** icon.

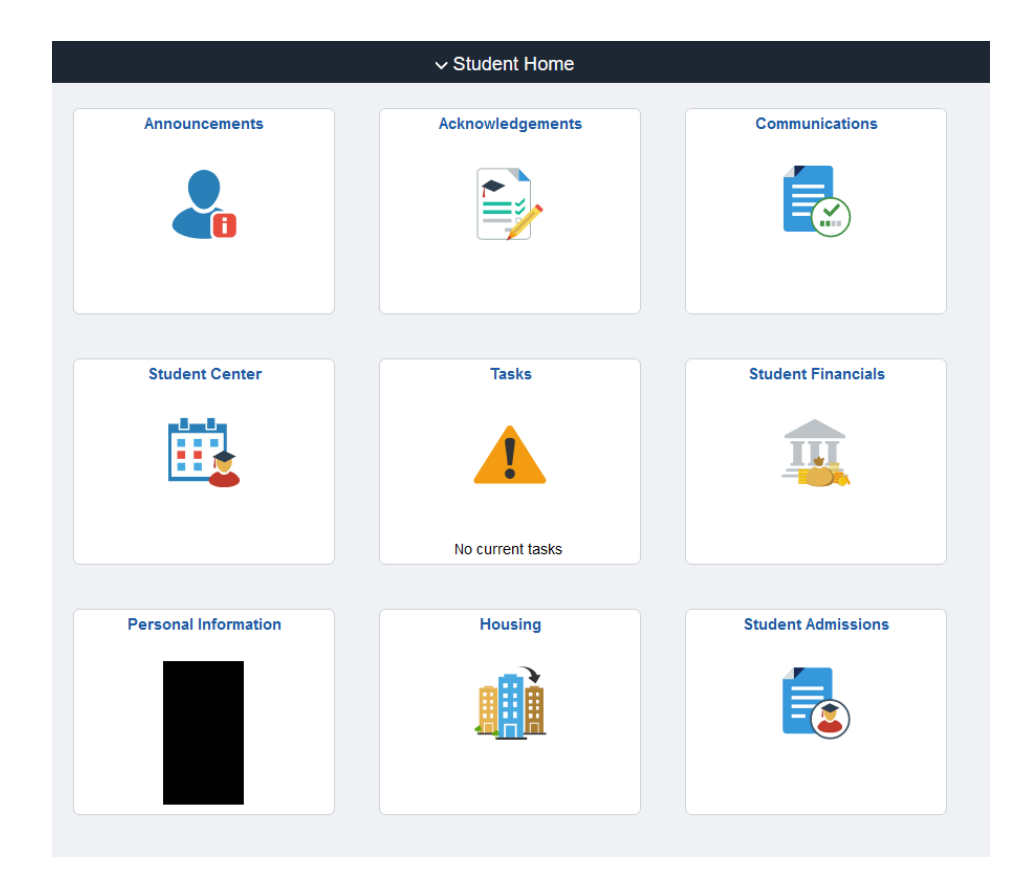

6. Select the **make a payment** tab.

| Student Home                   |                                                                                                    |
|--------------------------------|----------------------------------------------------------------------------------------------------|
| 🕹 Account Summary              | go to V)                                                                                            |
| Ake a Payment                  | Balance Summary Charges Due payments Pending Financial Aid Western Union Payment Plans Refund 1098T |
| 👼 Western Union Payments       | Account Summary                                                                                     |
| 💮 Charges Due                  | Business Unit 00730<br>Empl ID                                                                      |
| Self Service 1098T             | Date Created<br>Balance by Term                                                                     |
| Account Balance                | Term Description Term Balance View term detail   \$0.00 View term detail                            |
| Payment Plans                  |                                                                                                    |
| 쯤 Pending Financial Aid        |                                                                                                    |
| logical Service Refund Request |                                                                                                    |
| Payment History                |                                                                                                    |
| ⑦ Optional Fees                |                                                                                                    |
|                                |                                                                                                    |

7. Type in how much you want to pay, select payment method, and accept terms and conditions.

| submit multiple transactions.                                                                                                    |                                                                                                    |
|----------------------------------------------------------------------------------------------------|----------------------------------------------------------------------------------------------------|
| What I Owe                                                                                                    |                                                                                                    |
| Description                                                                                                    | Outstanding Charges Payment Amount                                                                                         |
| Online Payment                                                                                                    | 25.00                                                                                                    |
| How to Pay                                                                                                    |                                                                                                    |
| *Pay By<br>Credit Card<br>Electronic Check<br>ANY FALSE INFORMATION ENTERED HEREON CO<br>PARTY ENTERING SAME TO FELONY PROSECUTI<br>OF THE UNITED STATES. VIOLATORS WILL BE F | 2<br>INSTITUTES AS FRAUD AND SUBJECTS THE<br>ION UNDER BOTH FEDERAL AND STATE LAWS<br>PROSECUTED TO THE FULL EXTENT OF THE |
| ELECTRONIC CHECK POLICY<br>I hereby authorize the University to initiate del<br>the terms below, and for my Depository to deb                                                 | bit entries to my Depository, according to<br>bit the same to such account. In the event                                   |
| that this electronic payment is returned for 'Nor<br>understand that a return fee of \$25.00 will be :                                                                        | applied to my account.                                                                                                    |

¢

e

## 8. Take note of the credit card processing fee. (Credit Card payment)

Use of electronic check can be used to avoid processing fee. Just

| Balance Summary Charges Due payr                                                                                                    | ments Pending Financial Aid                                                                                                    | Make a Payment                                                           | Payment Plans | Refund   | 1098T  | Meal_Plan |
|----------------------------------------------------------------------------------------------------|----------------------------------------------------------------------------------------------------|--------------------------------------------------------------------------|---------------|----------|--------|-----------|
| Mako a Paymont                                                                                                    |                                                                                                    |                                                                          |               |          |        |           |
|                                                                                                    |                                                                                                    |                                                                          |               |          |        |           |
| If you wish to use multiple credit cards or bank                                                                                                    | k accounts to pay off your ba                                                                                                  | lance, you will need                                                     |               |          |        |           |
| to submit multiple transactions.                                                                                                    |                                                                                                    |                                                                          |               |          |        |           |
| What I Owe                                                                                                    |                                                                                                    |                                                                          |               |          |        |           |
| Description                                                                                                    | Outstanding Charges                                                                                                    | Payment Amount                                                           |               |          |        |           |
| Online Payment                                                                                                    | 25.00                                                                                                    | 25.00                                                                    | -             |          |        |           |
| How to Pay                                                                                                    |                                                                                                    |                                                                          |               |          |        |           |
| *Pay By Credit Card ~                                                                                                    |                                                                                                    |                                                                          | Current p     | orocessi | ng fee | 1.46%     |
| A non-refundable Processing Fee of<br>Credit Card will be charged \$ 25.40. The<br>processing fee on all credit card transactio<br>card brands. The processing fee imposed<br>merchant rate for credit card transactions.           | ) is added for Credit Car<br>University of Houston system<br>Ins. The processing fee is ass<br>is not greater than the Univers | d payments. Your<br>charges a<br>esed on all credit<br>sity's applicable | -             | _        |        |           |
| Terms and Conditions                                                                                                    |                                                                                                    |                                                                          |               |          |        |           |
| ANY FALSE INFORMATION ENTERED HEREON CO<br>PARTY ENTERING SAME TO FELONY PROSECUT<br>OF THE UNITED STATES. VIOLATORS WILL BE<br>LAW.                                                                                                | ONSTITUTES AS FRAUD AND SU<br>ION UNDER BOTH FEDERAL AN<br>PROSECUTED TO THE FULL EX                                           | IBJECTS THE D STATE LAWS<br>TENT OF THE                                  |               |          |        |           |
| ELECTRONIC CHECK POLICY<br>I hereby authorize the University to initiate de<br>the terms below, and for my Depository to det<br>that this electronic payment is returned for 'No<br>understand that a return fee of \$25.00 will be | bit entries to my Depository, a<br>bit the same to such account.<br>on-Sufficient Funds or any reas<br>applied to my account.  | according to<br>In the event<br>sons, I                                  |               |          |        |           |
| REFUND POLICY<br>Cancellation Refund<br>If you cancel your registration by withdrawing f                                                                                                    | from all your classes before th                                                                                                | e first official                                                         |               |          |        |           |
| ✓ I accept the above Terms and Conditions                                                                                                    |                                                                                                    |                                                                          |               |          |        |           |
|                                                                                                    |                                                                                                    | Submit                                                                   |               |          |        |           |

9. Verify ACH routing number and bank account number. (E-Check payment )

| JOHN Q. PUBLIC<br>123 ANYWHERE DR<br>SOWEWHERE, ST 02139-4 | 205       | aleen  |       | 00237 |
|------------------------------------------------------------|-----------|--------|-------|-------|
| Fax bo big                                                 |           |        | 5     |       |
|                                                            |           |        | DOLLA |       |
|                                                            |           |        |       |       |
| CO123662896                                                | 12366 789 | 0237   |       |       |
|                                                            | 12345784  | · Uesr |       |       |
|                                                            |           |        |       | Non-  |

Click submit after completing all required steps.

| What I Own                                                                                |                                                        |                   |        |  |
|-------------------------------------------------------------------------------------------|--------------------------------------------------------|-------------------|--------|--|
| Description                                                                               | Outstanding Charges                                    | Payment           | Amount |  |
| Online Payment                                                                            | 25.00                                                  |                   | 25.00  |  |
| How to Pay                                                                                | 1 1                                                    | _                 |        |  |
| 10 m Electronic Check                                                                     |                                                        |                   |        |  |
| Please Contact your bank for ACH routing                                                  | number before you proceed                              |                   |        |  |
| Please contact your bank for Acti foundy                                                  | lumber before you proceed.                             |                   |        |  |
| Terms and Conditions                                                                      |                                                        |                   |        |  |
| PARTY ENTERING SAME TO FELONY PROSECUT<br>OF THE UNITED STATES. VIOLATORS WILL BE<br>LAW. | ION UNDER BOTH FEDERAL AN<br>PROSECUTED TO THE FULL EX | ID STATE LAWS     | 3      |  |
| ELECTRONIC CHECK POLICY                                                                   | abit entries to my Depository.                         | according to      |        |  |
| the terms below, and for my Depository to de                                              | bit the same to such account.                          | In the event      |        |  |
| understand that a return fee of \$25.00 will be                                           | applied to my account.                                 | aona, 1           |        |  |
| REFUND POLICY                                                                             |                                                        |                   |        |  |
| Cancellation Refund<br>If you cancel your registration by withdrawing                     | from all your classes before th                        | he first official | ×      |  |
|                                                                                           |                                                        |                   |        |  |

10.Fill in the boxes with accurate information, click the box to authorize payment and click continue to finalize the payment.

| irst Name on Check:*     | Shasta        |     |       | 0 |     |     |
|--------------------------|---------------|-----|-------|---|-----|-----|
| ast Name on Check:*      | Calhoun       |     |       | 0 |     |     |
| Routing Transit Number:* |               |     | 9     |   |     |     |
| Account Number:*         |               |     |       | 0 |     |     |
| Confirm Account Number:* |               |     |       | 0 |     |     |
| Type of Account:*        | Checking      | Os  | aving | 0 |     |     |
| Address Line 1:*         | 4800 Calhoun  | Rd. |       |   | 0   |     |
| Address Line 2:          |               |     |       |   | 0   |     |
| Country:*                | United States |     |       |   |     | ~ 🕜 |
| IP Code:*                | 77204         | 0   |       |   |     |     |
| City:*                   | HOUSTON       |     |       | 0 |     |     |
| State:*                  | Texas         |     |       |   | ~ Ø |     |
|                          |               |     |       |   |     |     |
| Receipt information:     |               |     |       |   |     |     |

By clicking on the provided checkbox, I authorize University of Houston to initiate an electronic debit to my bank account in the amount displayed above. This authorization is to remain in full force and effect unless I provide written notification to University of Houston within an appropriate time frame to allow University of Houston to act on it.

Continue